# Device Provisioning Gigaset Cordless IP Phones - Manual Configuration Gigaset Cordless IP Phones - Manual Configuration

This KB is limited to the Gigaset family of cordless (DECT) handsets.

#### Configuring the phone via the Web configurator

We recommend using the base stations web user interface to configure each handset.

- Establish the telephone's current IP address on the handset
- Control button on right side of handset
- Settings (spanner icon)
- Registration

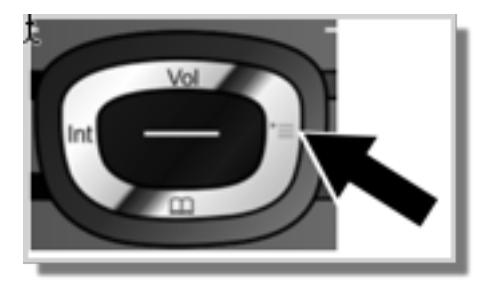

## **Device Provisioning**

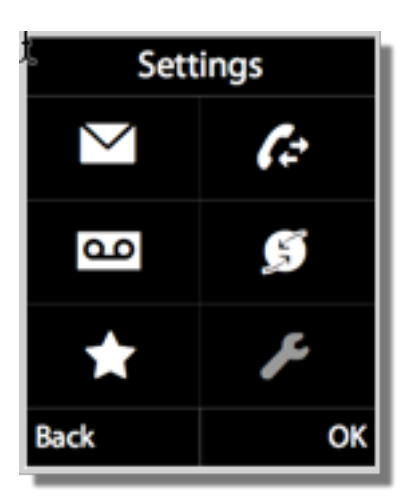

| <sup>1</sup> Settings |    |
|-----------------------|----|
| Date/Time             |    |
| Audio Settings        |    |
| Display               |    |
| Language              |    |
| Registration          |    |
| Back                  | ОК |

- Enter http:// and the telephone's current IP address (for example: http://192.168.2.2) into the address field of the Web browser.
- Press the return key.
- A connection is established to the phone's Web configurator.

On the Web UI follow the steps below

Page 2 / 4

(c) 2024 Support <support@tel2.co.uk> | 2024-05-20 23:17

 ${\tt URL: https://faq.tel2.co.uk/index.php?action=artikel\&cat=18\&id=81\&artlang=en-us}$ 

### **Device Provisioning**

- Login default password: 0000
- Select: Settings |Telephony | Connections
- Select Edit the required extension
- Personal Provider Data
  - Authentication Name: <your phone number> (e.g. 442034567890)
  - Authentication Password: <your password>
  - User name: <your phone number> (e.g. 442034567890)
- General Provider Data
  - Domain: phone.tel2.co.uk
  - Proxy server Port: 5060
  - Register server: phone.tel2.co.uk
  - Refresh Registration: 180 seconds
  - Save settings: SET

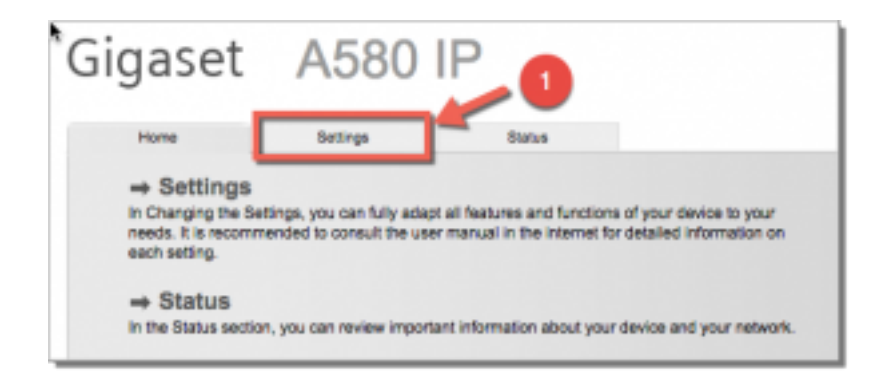

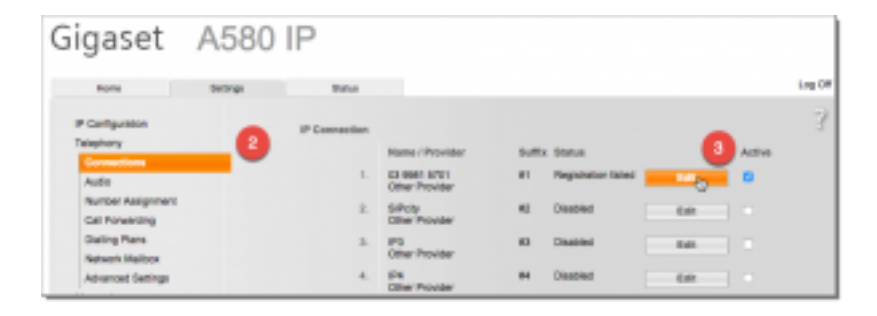

#### **Device Provisioning**

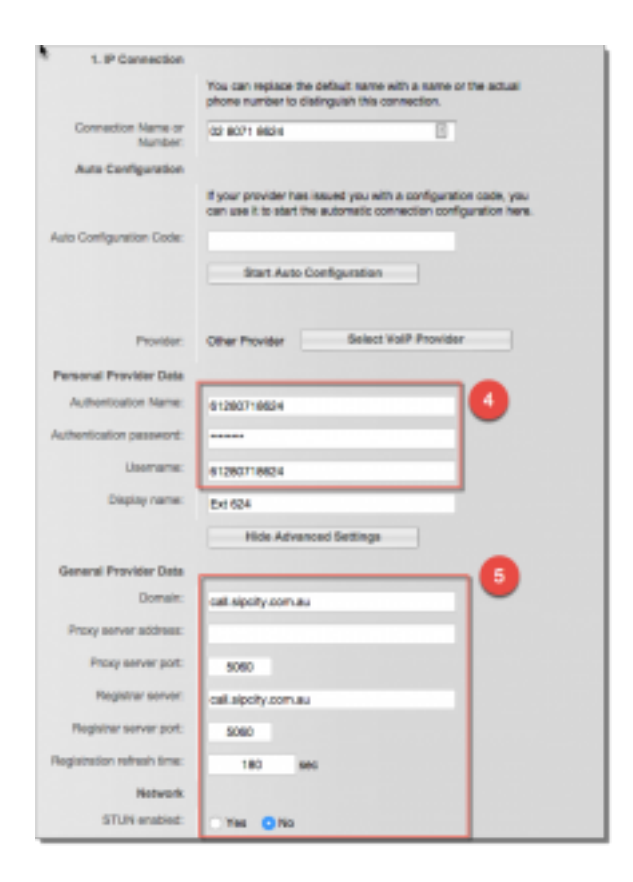

**NB** – the Gigaset are typically slow to acknowledge the handsets registration and can take 30 seconds to change status to **Registered**.

Unique solution ID: #1080 Author: Support Last update: 2016-05-29 08:24